## PETUNJUK VALIDASI JUDUL SKRIPSI BAGI DOSEN PEMBIMBING AKADEMIK (DPA)

- 1. Login ke **SISTER** dengan menggunakan Username dan Password masing-masing.
- 2. Pilih Menu 'Judul Skripsi/Thesis/Disertasi' dari tab 'Pembimbing Skripsi/Thesis/Disertasi'.
- Pilih Mahasiswa yang hendak diperiksa pengajuan judulnya. Kemudian klik tombol
  'Detail'.
- 4. Klik Tombol 'Edit' untuk membuka fitur Komentar dan Validasi DPA.
- Silahkan isi kolom Komentar DPA dan jangan lupa untuk mencentang Validasi DPA, dan merubah Status Judul sesuai dengan keputusan Anda. Kemudian Klik Tombol 'Simpan'.
- 6. Maka hasil validasi Anda akan tampil.
- 7. Selesai.